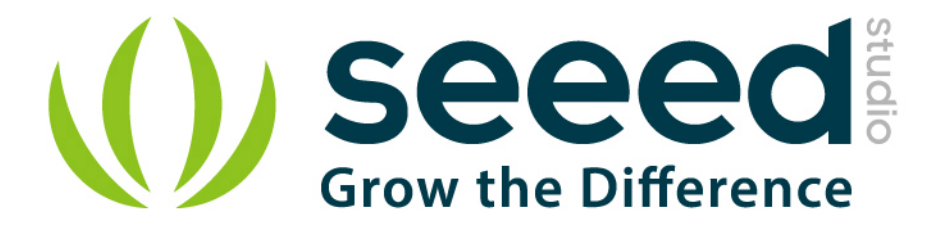

# Grove - 433MHz Simple RF link kit User Manual

Release date: 2015/9/22

Version: 1.0

Wiki:http://www.seeedstudio.com/wiki/Grove -

433MHz\_Simple\_RF\_link\_kit

Bazaar: http://www.seeedstudio.com/depot/Grove-433MHz-Simple-

RF-link-kit-p-1062.html

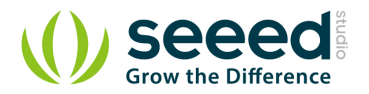

## **Document Revision History**

| Revision | Date         | Author     | Description |
|----------|--------------|------------|-------------|
| 1.0      | Sep 22, 2015 | Jiankai.li | Create file |
|          |              |            |             |

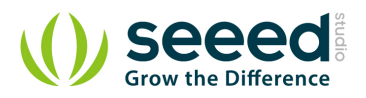

## Contents

| Doc | ument R  | evision History2           |
|-----|----------|----------------------------|
| 1.  | Introduc | tion2                      |
| 2.  | Features |                            |
| 3.  | Specific | ation4                     |
|     | 3.1      | Transmitter Module ······4 |
|     | 3.2      | Receiver Module4           |
| 4.  | Applicat | tion Ideas ······5         |
| 5.  | Usage ·  |                            |
| 6.  | Resourc  | es9                        |

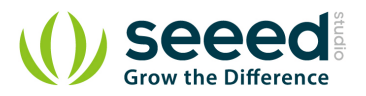

#### Disclaimer

For physical injuries and possessions loss caused by those reasons which are not related to product quality, such as operating without following manual guide, natural disasters or force majeure, we take no responsibility for that.

Under the supervision of Seeed Technology Inc., this manual has been compiled and published which covered the latest product description and specification. The content of this manual is subject to change without notice.

#### Copyright

The design of this product (including software) and its accessories is under tutelage of laws. Any action to violate relevant right of our product will be penalized through law. Please consciously observe relevant local laws in the use of this product.

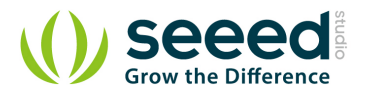

#### 1. Introduction

This kit is used for one way wireless communication at a frequency of 433MHz and includes a transmitter module and a receiver module. The twig configuration of this kit allows for around 40 meters of transmitting distance indoors, or around 100 meters outside.

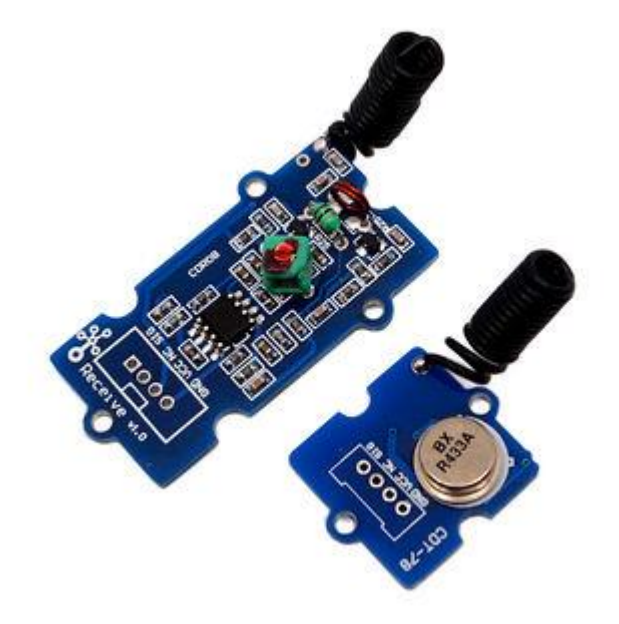

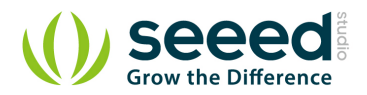

### 2. Features

- GROVE compatible interface.
- Uses ASK (Amplitude Shift Keying) Modulation.
- One way communication.

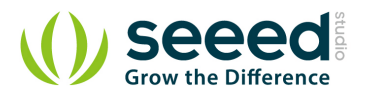

# 3. Specification

## 3.1 Transmitter Module

| Item                | Min | Typical | Max  | Unit |
|---------------------|-----|---------|------|------|
| Working Voltage     | 3.0 | 5.0     | 12.0 | VDC  |
| Current             | 3   | /       | 10   | mA   |
| Work Mode           |     | ASK     |      | /    |
| Transmit Power(Max) |     | 15      |      | mW   |
| Working Distance    | 40  | /       | 100  | m    |

## 3.2 Receiver Module

| Item                 | Typical | Unit |
|----------------------|---------|------|
| Working Voltage      | 5       | VDC  |
| Quiescent Current    | 5       | mA   |
| Receiver Sensitivity | -105    | dBm  |
| Operating frequency  | 433.92  | MHz  |

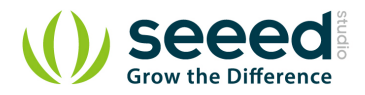

## 4. Application Ideas

- Remote control
- Remote automation
- Alarm

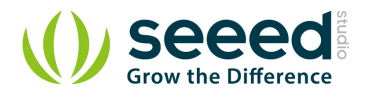

### 5. Usage

The transmitter and receiver modules both rely on a single wire for communication. Though using the UART supplied by the Arduino platform can work, it is recommended, instead, to use the VirtualWire library which uses Amplitude Shift Keying for modulation which provides better communication.

Both the transmitter and receiver modules require three wires: Vcc, Ground, and signal. Pin 2 of both parts of the kit are not connected.

• Connect the Transmitter module to Digital I/O 2 of the <u>Grove\_-\_Base\_Shield</u> on the Arduino being used for transmission.

Error creating thumbnail: Invalid thumbnail parameters

• Connect the Receiver module to Digital I/O 2 of the <u>Grove\_-Base\_Shield</u> on the receiving Arduino.

Error creating thumbnail: Invalid thumbnail parameters

• Download the File: VirtualWire library and unzip it into the libraries file of Arduino IDE by the

path: ..\arduino-1.0\libraries. Please reference here.

• Upload the code below for transmitter module:

#include <VirtualWire.h>

```
//Grove - 315(433) RF link kit Demo v1.0
//by :http://www.seeedstudio.com/
//connect the sent module to D2 to use
#include <VirtualWire.h>
```

```
int RF_TX_PIN = 2;
```

void setup()

```
{
    vw_set_tx_pin(RF_TX_PIN); // Setup transmit pin
    vw_setup(2000); // Transmission speed in bits per second.
}
```

void loop()

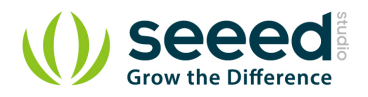

```
{
  const char *msg = "hello";
  vw_send((uint8_t *)msg, strlen(msg)); // Send 'hello' every 400ms.
  delay(400);
         Upload the code below for receiver module:
     //Grove - 315(433) RF link kit Demo v1.0
//by :http://www.seeedstudio.com/
//connect the receive module to \mathrm{D}2 to use ..
#include <VirtualWire.h>
int RF_RX_PIN = 2;
void setup()
{
  Serial.begin(9600);
  Serial.println("setup");
  vw_set_rx_pin(RF_RX_PIN); // Setup receive pin.
  vw_setup(2000); // Transmission speed in bits per second.
  vw_rx_start(); // Start the PLL receiver.
void loop()
{
  uint8_t buf[VW_MAX_MESSAGE_LEN];
  uint8_t buflen = VW_MAX_MESSAGE_LEN;
  if(vw_get_message(buf, &buflen)) // non-blocking I/0
  {
    int i;
    // Message with a good checksum received, dump HEX
    Serial.print("Got: ");
    for (i = 0; i < buflen; ++i)
    {
      Serial.print(buf[i], HEX);
      Serial.print(" ");
      //Serial.print(buf[i]);
   }
    Serial.println("");
  }
```

• Open the serial monitor of receiver module to see the result.

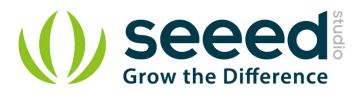

| 7 1                                                                                                    |                                                                                |
|----------------------------------------------------------------------------------------------------|--------------------------------------------------------------------------------|
| yot. hello<br>setup<br>Jot: 68 65 6C 6C 6F<br>Jot: 68 65 6C 6C 6F<br>Jot: 68 65 6C 6C 6F                                               | ^                                                                              |
| Not: 68 65 6C 6C 6F<br>Jot: 68 65 6C 6C 6F<br>Jot: 68 65 6C 6C 6F<br>Jot: 68 65 6C 6C 6F<br>Jot: 68 65 6C 6C 6F<br>Jot: 68 65 6C 6C 6F |                                                                                |
| 3ot: 68 65 6C 8C 6F<br>Jot: 68 65 6C 6C 6F<br>Jot: 68 65 6C 6C 6F<br>Jot: 68 65 6C 8C 6F<br>Jot: 68 65 6C 6C 6F                        | Ē                                                                              |
| OpenFile FileNm                                                                                                    |                                                                                |
| ComNum COM47 💌 🛞 CloseCom 🛛 Help                                                                                                    | WWW. MCU51.COM EXT                                                             |
|                                                                                                    | Serial port debug tool: SSCOM !<br>Auth: NieXiaoMeng.                          |
| DataBi 8 ▼ Send eve 1000 ms/Time<br>StopBi 1 ▼ Send/EX Send/New<br>Verify/None ▼ Data input: SEND                                      | Get new version:<br>http://www.mcu51.com/download/sscom.rar<br>Your suggestion |

This is just a simple transmitter and receiver instance as a reference.

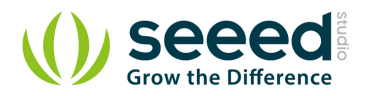

#### 6. Resources

- File:VirtualWire Library.zip
- File:433MHz\_demo.zip
- <u>VirtualWire Documentation</u>
- TI;LM358PSR
- R433A Datasheet

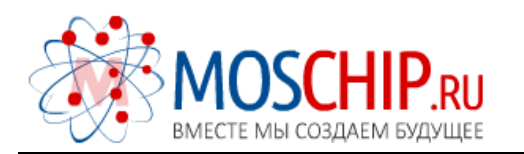

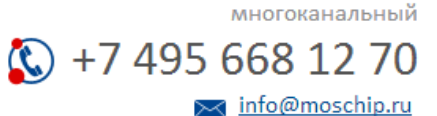

Общество с ограниченной ответственностью «МосЧип» ИНН 7719860671 / КПП 771901001 Адрес: 105318, г.Москва, ул.Щербаковская д.З, офис 1107

#### Данный компонент на территории Российской Федерации

Вы можете приобрести в компании MosChip.

Для оперативного оформления запроса Вам необходимо перейти по данной ссылке:

#### http://moschip.ru/get-element

Вы можете разместить у нас заказ для любого Вашего проекта, будь то серийное производство или разработка единичного прибора.

В нашем ассортименте представлены ведущие мировые производители активных и пассивных электронных компонентов.

Нашей специализацией является поставка электронной компонентной базы двойного назначения, продукции таких производителей как XILINX, Intel (ex.ALTERA), Vicor, Microchip, Texas Instruments, Analog Devices, Mini-Circuits, Amphenol, Glenair.

Сотрудничество с глобальными дистрибьюторами электронных компонентов, предоставляет возможность заказывать и получать с международных складов практически любой перечень компонентов в оптимальные для Вас сроки.

На всех этапах разработки и производства наши партнеры могут получить квалифицированную поддержку опытных инженеров.

Система менеджмента качества компании отвечает требованиям в соответствии с ГОСТ Р ИСО 9001, ГОСТ РВ 0015-002 и ЭС РД 009

#### Офис по работе с юридическими лицами:

105318, г.Москва, ул.Щербаковская д.З, офис 1107, 1118, ДЦ «Щербаковский»

Телефон: +7 495 668-12-70 (многоканальный)

Факс: +7 495 668-12-70 (доб.304)

E-mail: info@moschip.ru

Skype отдела продаж: moschip.ru moschip.ru\_4

moschip.ru\_6 moschip.ru\_9